# Manter Agência Bancária

O objetivo desta funcionalidade é manter as bases de dados do cadastro de agência bancária, podendo ser acessada no caminho Gsan > Arrecadação > Aviso Bancário > Manter Agência Bancária.

Inicialmente o sistema exibe a tela de filtro, onde deve ser informado os parâmetros necessários à seleção, conforme tela abaixo. Informe os parâmetros que julgar necessários e clique no botão

Verifica preenchimento dos campos

• Caso o usuário não informe o conteúdo de algum campo necessário à atualização da agência bancária, será exibida a mensagem "Informe «nome do campo que não foi preenchido»".

Atualização realizada por outro usuário

 Caso o usuário esteja tentando atualizar uma agência bancária e a mesma já tenha sido atualizada durante a manutenção corrente, o sistema exibe a mensagem "Esse(s) registro(s) foi(ram) atualizado(s) ou removido(s) por outro usuário durante a operação. Realize uma nova manutenção".

Agência bancária possui vínculos no sistema

 Caso o usuário tenha selecionado uma agência bancária que possua outros vínculos no sistema, o sistema exibe a mensagem "Não é possível excluir a(s) gerência(s) regional(is) selecionada(s) devido a vínculos com outras informações.".

Verifica sucesso da transação

• Caso o código de retorno da operação efetuada no banco de dados seja diferente de zero, será exibida a mensagem conforme o código de retorno.

×

Last update: 31/08/2017 ajuda:arrecadacao:manter\_agencia\_bancaria https://www.gsan.com.br/doku.php?id=ajuda:arrecadacao:manter\_agencia\_bancaria&rev=1439494889 01:11

|                            | Gsan -> Arrecadacao -> Aviso Banca    | irio -> Manter Agencia Bancaria |
|----------------------------|---------------------------------------|---------------------------------|
|                            |                                       |                                 |
| Filtrar Agencia B          | ancaria                               |                                 |
| Para filtrar a agência ban | cária, informe os dados abaixo:       | 🗹 Atualizar                     |
| Banco:                     | · · · · · · · · · · · · · · · · · · · |                                 |
| Código da Agência:         |                                       |                                 |
| Nome da Agência:           |                                       |                                 |
|                            | Iniciando pelo texto Contendo o texto |                                 |
| Limpor                     |                                       | Filtrar                         |
| Limpar                     |                                       | Filuar                          |
|                            |                                       |                                 |
|                            |                                       |                                 |
|                            |                                       |                                 |
|                            |                                       |                                 |
|                            |                                       |                                 |
|                            |                                       |                                 |
|                            |                                       |                                 |

Em seguida, o sistema exibe a tela de "Manter Agência Bancária", contendo os dados da agência bancária, que através do hiperlink do campo "Cód.Banco" possibilita Atualizar.

O sistema permite gerar o relatório das "Agências Bancárias Cadastradas", clicando no botão 🧼, conforme modelo abaixo.

Para excluir um item cadastrado, marque o checkbox correspondente, ou para remover todos os itens

clique no hiperlink **Todos**, e, em seguida, clique no botão

Gisan -> Arrecadacao -> Aviso Bancario -> Manter Agencia Bancaria

| Manter Agência Bancária          |               |             |                                        |  |  |
|----------------------------------|---------------|-------------|----------------------------------------|--|--|
| Agências Bancárias cadastradas:  |               |             |                                        |  |  |
| Todos                            | Cód.Banco     | Cód.Agência | Nome da Agência                        |  |  |
|                                  | <u>1</u>      | 0600        | S. PUBLICO RECIFE                      |  |  |
|                                  | 1             | 0067        | S. PUBLICO RECIFE                      |  |  |
|                                  | 1             | 4712        | S. PUBLICO RECIFE                      |  |  |
|                                  | 1             | 57428       | SHOPPING DIFUSORA -<br>CARUARU/PE      |  |  |
|                                  | <u>1</u>      | 0552        | S. PUBLICO RECIFE                      |  |  |
|                                  | <u>1</u>      | 06000       | S. PUBLICO RECIFE                      |  |  |
|                                  | 1             | 36130       | AV. PROF. MORAES -<br>RECIFE/PE        |  |  |
|                                  | 1             | 16010       | S. PUBLICO RECIFE                      |  |  |
|                                  | 1             | 32370       | AV. ENGENHEIRO<br>ANTONIO DE GOES - PE |  |  |
|                                  | 1             | 29710       | S. PUBLICO RECIFE                      |  |  |
| 1 <u>2 3 4 5 [Próximos] [68]</u> |               |             |                                        |  |  |
| Remover                          | Voltar Filtro |             | 🍏                                      |  |  |

Ao clicar no hiperlink do campo "Cód.Banco", tela "Manter Agência Bancária", será exibida a tela "Atualizar Agência Bancária". Faça as modificações que julgar necessárias e clique no botão

### Atualizar

O botão Adicionar fica indisponível quando existe endereço cadastrado.

Para remover um endereço cadastrado, clique no botão <sup>30</sup>, no entanto, este campo é obrigatório no cadastramento da Agência Bancária, logo o botão <sup>Adicionar</sup> fica disponível para a inserção do novo endereço.

| <i>(</i>                           |                                             |           |  |  |
|------------------------------------|---------------------------------------------|-----------|--|--|
| Atualizar Agência Bancária         |                                             |           |  |  |
| Para Atualizar uma Agência B       | ancária, informe os dados abaixo:           |           |  |  |
| Banco:*                            | BANCO DO BRASIL -                           |           |  |  |
| Código da Agência<br>Bancária:*    | 0600                                        |           |  |  |
| Nome da Agência<br>Bancária:*      | S. PUBLICO RECIFE                           |           |  |  |
| Endereço:                          |                                             | Adicionar |  |  |
| Remover                            | Endereço                                    |           |  |  |
| AVENIDA RIO BR                     | ANCO - NUM 240 - RECIFE RECIFE PE 50030-310 |           |  |  |
|                                    |                                             |           |  |  |
| Telefone:*                         | 34257527                                    |           |  |  |
| Ramal:                             |                                             |           |  |  |
| Fax:                               | 34257298                                    |           |  |  |
| E-mail:                            | AGE3234@BB.COM.BR                           |           |  |  |
|                                    | * Campos obrigatórios                       |           |  |  |
| Voltar Desfazer Cancelar Atualizar |                                             |           |  |  |

## **Preenchimento dos Campos**

| Campo                            | Preenchimento dos Campos                                                                           |  |
|----------------------------------|----------------------------------------------------------------------------------------------------|--|
| Banco(*)                         | Campo obrigatório - Selecione uma das opções disponibilizadas pelo sistema.                        |  |
| Código da Agência<br>Bancária(*) | Campo obrigatório - Informe o código da agência bancária, com no máximo 5<br>(cinco) caracteres.   |  |
| Nome da Agência<br>Bancária(*)   | Campo obrigatório - Informe o nome da agência bancária, com no máximo 40<br>(quarenta) caracteres. |  |
| Endereço                         | Clique no hiperlink do campo "Endereço" para alterar os dados do endereço da agência bancária.     |  |
| Telefone(*)                      | Campo obrigatório - Informe o número de telefone, com no máximo 9 (nove)<br>dígitos.               |  |
| Ramal                            | Informe o número do ramal do telefone, com no máximo 4 (quatro) dígitos.                           |  |
| Fax                              | Informe o número do fax, com no máximo 9 (nove) dígitos.                                           |  |
| E-Mail                           | Informe o e-mail válido da agência bancária, com no máximo 40 (quarenta) caracteres.               |  |

Ao clicar no hiperlink do campo "Endereço", o sistema exibe a tela abaixo para possibilitar alteração dos dados do endereço da agência bancária.

Para conhecer detalhes do preenchimento do campo "Logradouro", clique no link Pesquisar

#### Logradouro.

Para conhecer detalhes do preenchimento do campo "CEP", clique no link Pesquisar CEP.

Para conhecer detalhes do preenchimento dos campos "Perímetro Inicial" e "Perímetro Final", clique no link Pesquisar Logradouro.

Informe os campos necessários e clique no botão

| Informar Endereço |                                                           |               |                   |       |              |         |           |
|-------------------|-----------------------------------------------------------|---------------|-------------------|-------|--------------|---------|-----------|
| Preencha o        | Preencha os campos para inserir um endereço: <u>Ajuda</u> |               |                   |       | <u>Ajuda</u> |         |           |
| Informe o         | u pesquise pi                                             | referencialme | ente o endereço p | elo I | ogradouro.   |         |           |
| Logradou          | ro:*                                                      | 61583         | AV RIO BR         | ANC   | 0            |         | Ø         |
| CEP:*             |                                                           |               | R                 |       |              |         | Ø         |
|                   | Logi                                                      | radouro       | Bairro            |       | Município    | UF      | CEP       |
| ۲                 | AVENIDA RI                                                | O BRANCO      | RECIFE            |       | RECIFE       | PE      | 50030-310 |
|                   |                                                           |               |                   |       |              |         |           |
| Bairro:*          |                                                           | RECIFE        |                   | •     |              |         |           |
| Referênci         | a:*                                                       | 01 - NUM.     |                   | •     |              |         |           |
| Número:*          |                                                           | 240           |                   |       |              |         |           |
| Complem           | ento:                                                     |               |                   | ]     |              |         |           |
| Perímetro         | Inicial:                                                  |               | R                 |       |              |         | Ø         |
| Perímetro         | Final:                                                    |               | R                 |       |              |         | Ì         |
|                   |                                                           | * Campo Obrig | gatório           |       |              |         |           |
|                   |                                                           |               |                   |       |              | Atualiz | ar Fechar |
|                   |                                                           |               |                   |       |              |         |           |

Ao clicar no botão 🧼, tela "Manter Agência Bancária", o sistema gera o relatório "Agências Bancárias Cadastradas, conforme modelo abaixo:

## **MODELO DE RELATÓRIO: AGÊNCIAS BANCÁRIAS CADASTRADAS**

Last update: 31/08/2017 ajuda:arrecadacao:manter\_agencia\_bancaria https://www.gsan.com.br/doku.php?id=ajuda:arrecadacao:manter\_agencia\_bancaria&rev=1439494889 01:11

|--|

| Banco: BANCO DO ES | RASIL Código da Agência: | Nome da Agência:                       |
|--------------------|--------------------------|----------------------------------------|
| Código do Banco    | Código da Agência        | Nome da Agência                        |
| ı                  | 24370                    | RUA DUQUE DE CAXIAS - PE               |
| l                  | 04460                    | AV. ISMAEL GOUVEA - TIMBAUBA-PE        |
| l                  | 27020                    | RUA PEDRO TOSCANO - TACARATU/PE        |
| l                  | 07110                    | Travessa neci de melo - pe             |
| l                  | 01590                    | PRACA JOSE MARTINS - CARUARU           |
| l                  | 11620                    | CEL. JOSE EMILIO DE MELO - TUPANATINGA |
| l                  | 01960                    | RUA CEL. MANOEL ALVES - AGRESTINA      |
| l                  | 10120                    | rua da sauade - pe                     |
| l                  | 28550                    | r. Cleto campelo - pe                  |
| l                  | 07210                    | RUA JOSE ROBALINHO - BELO JARDIM       |
| l                  | 16500                    | RUA ISRAEL FONSECA - BOM JARDIM        |
| l                  | 08340                    | AV. DR. ALBERTO DE OLIVEIRA -          |
| l                  | 18350                    | av. Caxanga - recipe                   |
| l                  | 18330                    | rua Benfica - Madalena                 |
| l                  | 18333                    | rua Benfica                            |
| l                  | 1833                     | BENFICA                                |
| l                  | 11380                    | AV. DR. FRANCISCO CORREIA - PE         |
| l                  | 26250                    | av. Cel joro pernandes - Sro joro/pe   |
| l                  | 02460                    | PRACA DR. SERGIO MAGALHAES - PE        |
| l                  | 49970                    | AV. AGAMENNON MAGALHAES - CARUARU      |
| l                  | 5742                     | SHOPPING DIFUSORA - CARUARU/PE         |
| l                  | 57428                    | SHOPPING DIFUSORA - CARUARU/PE         |
| l                  | 3237                     | estilo recipe - boa viagem - recipe /  |
| l                  | 32370                    | AV. ENGENHEIRO ANTONIO DE GOES - PE    |
| l                  | 48900                    | AV. FROF. MORAES REGO - RECIFE         |
| l                  | 48909                    | ESTILO MARCO ZERO - RECIFE/PE          |
| l                  | 4890                     | ESTILO MARCO ZERO                      |
| l                  | 36130                    | AV. FROF. MORAES - RECIFE/PE           |
| l                  | 11111                    | TESTE                                  |
| l                  | 30560                    | av. Eernado vieira de melo - pe        |
| l                  | 00670                    | AV. SANTO ANTONIO - GARANHUNS/PE       |
| l                  | 18370                    | av. dr. julio Marannao - pe            |
| l                  | 09630                    | AV. DR. FERNANDO GOES - PE             |
| l                  | 42740                    | AV. CARLOS DE LIMA CAVALCANTE - OLINDA |

# Tela de Sucesso

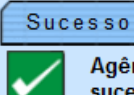

Agência Bancária de código 0600 atualizado com sucesso.

Menu Principal

Realizar outra Manutenção de Agência Bancaria

# Funcionalidade dos Botões

| Botão                                                                                                    | Descrição da Funcionalidade                                                                               |
|----------------------------------------------------------------------------------------------------|----------------------------------------------------------------------------------------------------|
| $\mathbf{Q}$                                                                                                    | Ao clicar neste botão, o sistema permite consultar um dado nas bases de dados.                            |
| Ì                                                                                                    | Ao clicar neste botão, o sistema apaga o conteúdo do campo em exibição.                                   |
| Fechar                                                                                                    | Ao clicar neste botão, o sistema fecha a tela em exibição.                                                |
| Limpar                                                                                                    | Ao clicar neste botão, o sistema limpa o conteúdo dos campos na tela.                                     |
| Adicionar                                                                                                    | Ao clicar neste botão, o sistema permite adicionar um novo endereço no cadastro de agência bancária.      |
| Cancelar                                                                                                    | Ao clicar neste botão, o sistema cancela a operação e retorna à tela principal.                           |
| Filtrar                                                                                                    | Ao clicar neste botão, o sistema comanda a execução do filtro com base nos<br>parâmetros informados.      |
| Ao clicar neste botão, o sistema comanda geração do relatório de agências bancárias cadastradas.                        |                                                                                                    |
| Ao clicar neste botão, o sistema exclui o endereço cadastrado e habilita o bot<br>Adicionar para inserir novo endereço. |                                                                                                    |
| Remover                                                                                                    | Ao clicar neste botão, o sistema remove a(s) agência(s) bancária(s) selecionada(s)<br>das bases de dados. |
| Voltar Filtro                                                                                                    | Ao clicar neste botão, o sistema retorna à tela de filtro.                                                |
| Voltar                                                                                                    | Ao clicar neste botão, o sistema volta à tela anterior.                                                   |
| Desfazer                                                                                                    | Ao clicar neste botão, o sistema desfaz o último procedimento realizado.                                  |
| Atualizar                                                                                                    | Ao clicar neste botão, o sistema comanda a execução da atualização dos dados.                             |

Clique aqui para retornar ao Menu Principal do GSAN

Last

update: 31/08/2017 ajuda:arrecadacao:manter\_agencia\_bancaria https://www.gsan.com.br/doku.php?id=ajuda:arrecadacao:manter\_agencia\_bancaria&rev=1439494889 01:11

From:

https://www.gsan.com.br/ - Base de Conhecimento de Gestão Comercial de Saneamento

Permanent link:

 $https://www.gsan.com.br/doku.php?id=ajuda:arrecadacao:manter_agencia\_bancaria\&rev=1439494889$ 

Last update: 31/08/2017 01:11

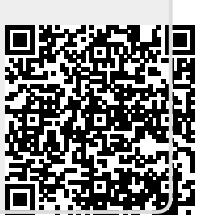